## Android 2.3 (送信設定確認)

## 3.メニューボタンを押して[アカウント設定]をタップします。 ■Android 2.3 設定手順 🖏 🔋 📶 🖼 13:47 1.ホーム画面の〔 ]]をタップします。 受信トレイ \*\*\*\*\*@\*\*\* \*\*\* 作成 👘 🖏 😤 📶 🚾 10:17 8 8 8 8 8 \*\*\*\*\*\* \*\*\*\*\* 8 Google Ų C 更新 フォルダ . アカウント アカウント設定 $\langle \mathbf{s} \rangle$ л ブラウザ メディア 4.[アカウント設定]の画面が表示されましたら、[アカウント名]をタップ ※アプリケーションメニューの開き方はご利用の機種によって異なります。 します。 🖏 후 🔐 🔤 13:50 2.[E メール]をタップします。 アカウント設定 全般設定 🖏 🔋 📶 🖾 10:18 . . . . アカウント名 $\mathbf{\nabla}$ \*\*\*\*\*@\*\*\*.\*\*\* ė Веети Ex 名前 $\mathbf{\Sigma}$ herein 1° JE7-991 BeeTV E★17 1129 BOOK21-7 \*\*\*\*\*\* 2Dfacto 署名 \*\*\*\*\*\*\*\* から送信されまし 오 3 Z 3 4 **S** 6 2 8 9 1 $\checkmark$ 連絡先 PlayNow 電話 メッセージ 受信トレイの確認頻度 $\mathbf{\nabla}$ 15分每 X 優先アカウントにする ~ いつもこのアカウントでメールを送信 設定 ブラウザ Timescape™ セットアッ ブガイド 通知設定 メール着信通知 L Y @ > ル受信をステータスパーで通知す 8921 Eメール ミュージッ ギャラリ $\overline{\mathbf{v}}$ 着信音を選択 L≡

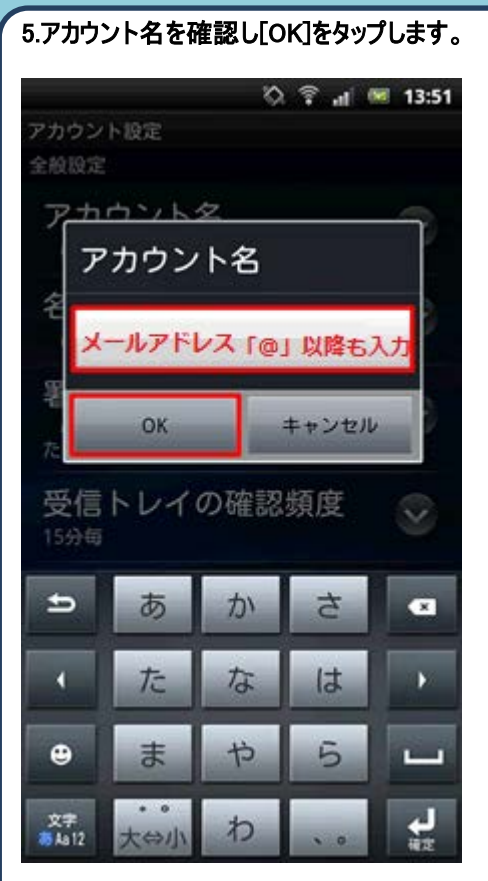

メールアドレスを「@」以降も全て入力します。

## 6.[送信設定]をタップします。

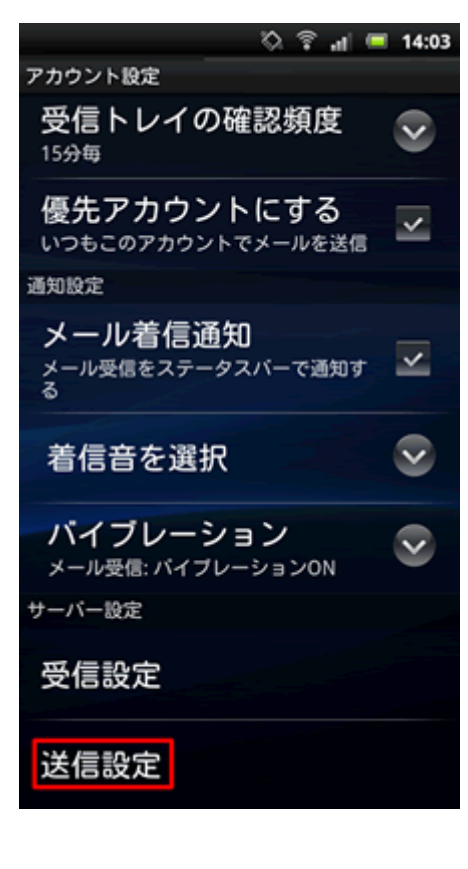

7.送信サーバ設定の確認を行います。 🖏 🔋 🔐 💻 14:05 送信サーバーの設定 SMTPサーバー SMTPサーバ名 ポート 587 セキュリティの種類 なし 🗸 ログインが必要 ユーザー名 メールアドレス  $\Diamond$ C V b n m × . ( ) 完了 文字 🙂 -

SMTP サーバー:「送信サーバ(SMTP サーバ)名」を入力します ポート番号:「587」を入力します セキュリティの種類:「なし」に設定します

## 8.下へスクロールし下記設定を行い「次へ」をタップします。

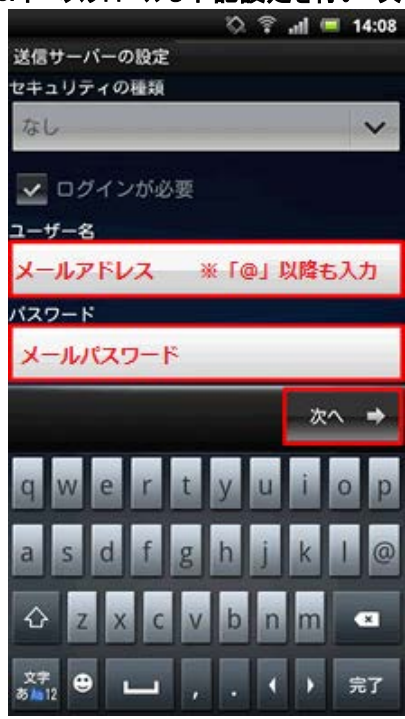

ユーザー名:「メールアドレス」を入力します。 ※「@」以降も全て入力します。 パスワード:「メールパスワード」を入力します。

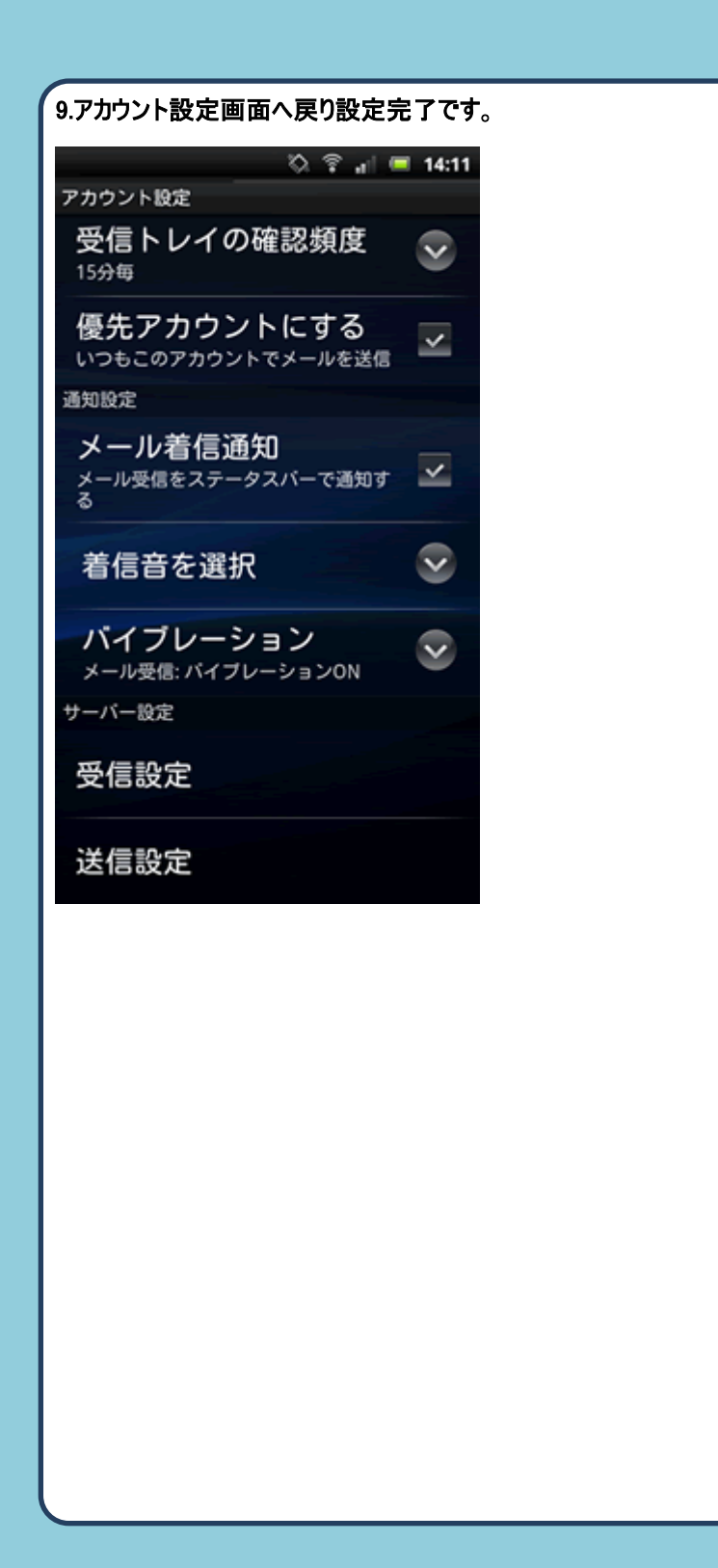